How To Install APPS into your Phone.

1.

Reach the folder contains item below:

Find For **.apk** files

Name

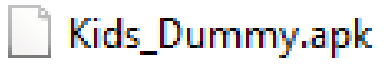

2. Copy .apk files into your Phone & proceed instalation.

Just Copy this files from your PC to Handphone via USB cables.

No need any Playstore apps or other.

How to Open Up MY Apps Code In Mitapp.

1.Reach the link below:

http://ai2.appinventor.mit.edu/

No need any installer, just get login via your Goggle ACC.

2. Projects->My Projects->Import Project .aia from my computer.

| Then locate the file <b>.aia</b> |   |
|----------------------------------|---|
| Name                             | D |
| 📄 KidsLocator.aia                | 1 |

## 3. Your code will be uploaded and looks as below:

| iewer |                                                                                                    | Components                                                                                                    | Properties 7                                                                                                    |
|-------|----------------------------------------------------------------------------------------------------|----------------------------------------------------------------------------------------------------|----------------------------------------------------------------------------------------------------|
|       | Biglay Midden components in Viewer There is a set Proview on Tablet size Add Monitoring Device Near Decision Kids Connecto Device Sarch Location Via GPS Your Child Location Lorgitude:     O     Our Child Location     Lorgitude:     O     Our Child Location     Lorgitude:     O     Our Child Location     Logitude:     O     Our Child Location     Logitude:     O     Our Child Location     Logitude:     O     Our Child Location     Logitude:     O     Control Location     Logitude:     O     Control Location     Logitude:     O     Control Location     Logitude:     O     Control Location     Logitude:     O     Control Location     Logitude:     O     Control Location     Logitude:     O     Control Location     Logitude:     O     Control Location     Logitude:     O     Control Location     Control Location     Logitude:     O     Control Location     Control Location     Co | Boreen Morizontal/krangement Wortical/krangement Button4 Vertical/krangement4 Label14 Button5 Button5 Button5 Button5 Button5 Button5 Label14 Label14 Label14 Label14 Label14 Label14 Label14 Label14 Label14 Label14 Label1 Vertical/krangement3 Label12 Wertical/krangement3 Label12 Wertical/krangement4 Label14 Sutton5 Sutton5 Label14 Sutton5 Sutton5 | Screen1<br>AboutScreen<br>Aightforuntal<br>Left -<br>AppName<br>Chal Wontemp Apps<br>BackgroundColor<br>Drive<br>BackgroundColor<br>BackgroundImage<br>back.go<br>ClassScreenAnimation<br>Default -<br>Ion<br>GoenScreenAnimation<br>Default -<br>ScreenOrientation<br>Unspecified * |

4.To view your program, click on blocks